## Guía de Ingreso Prueba Diagnóstica

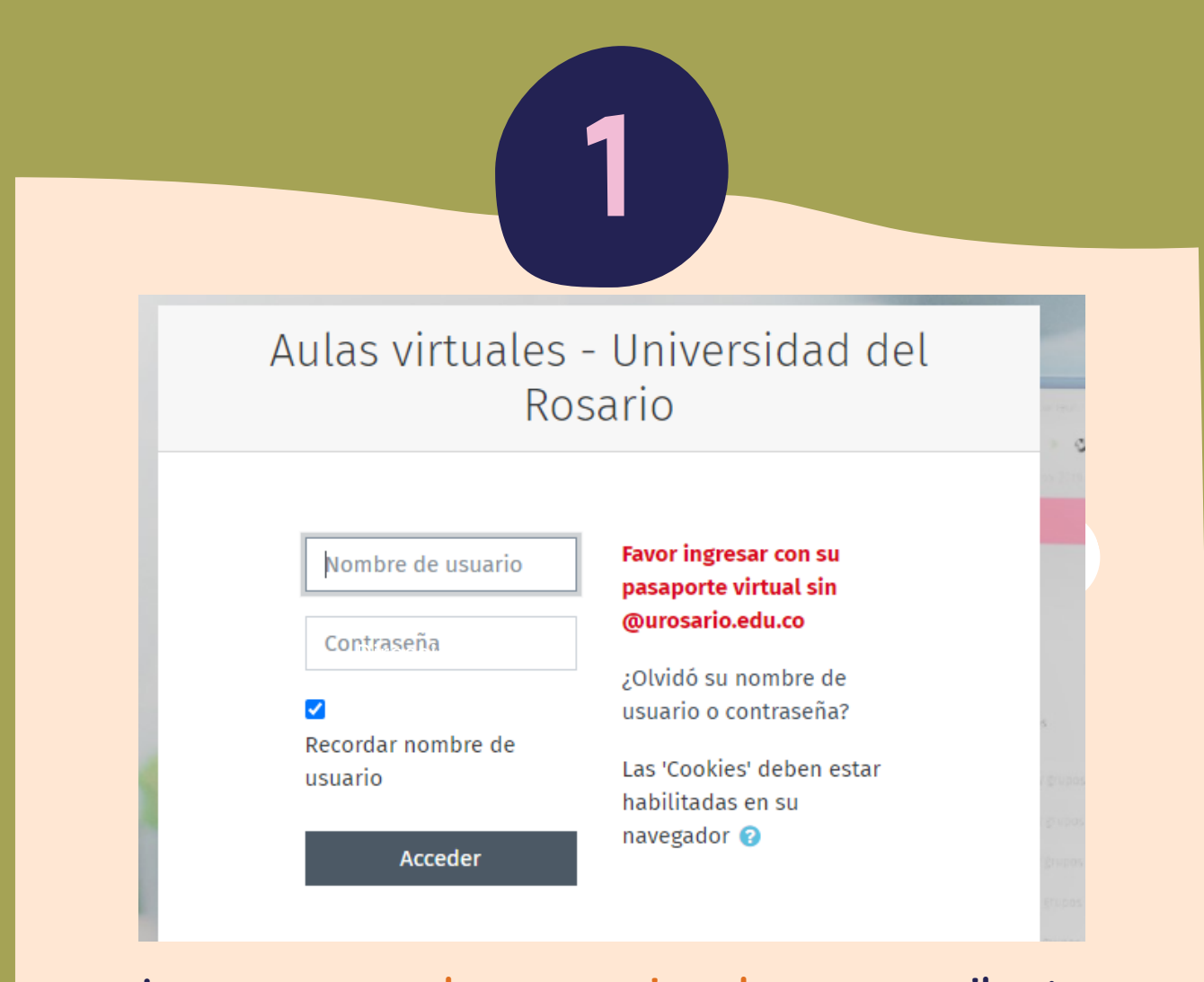

Ingresa a e-aulas.urosario.edu.co y escribe tu

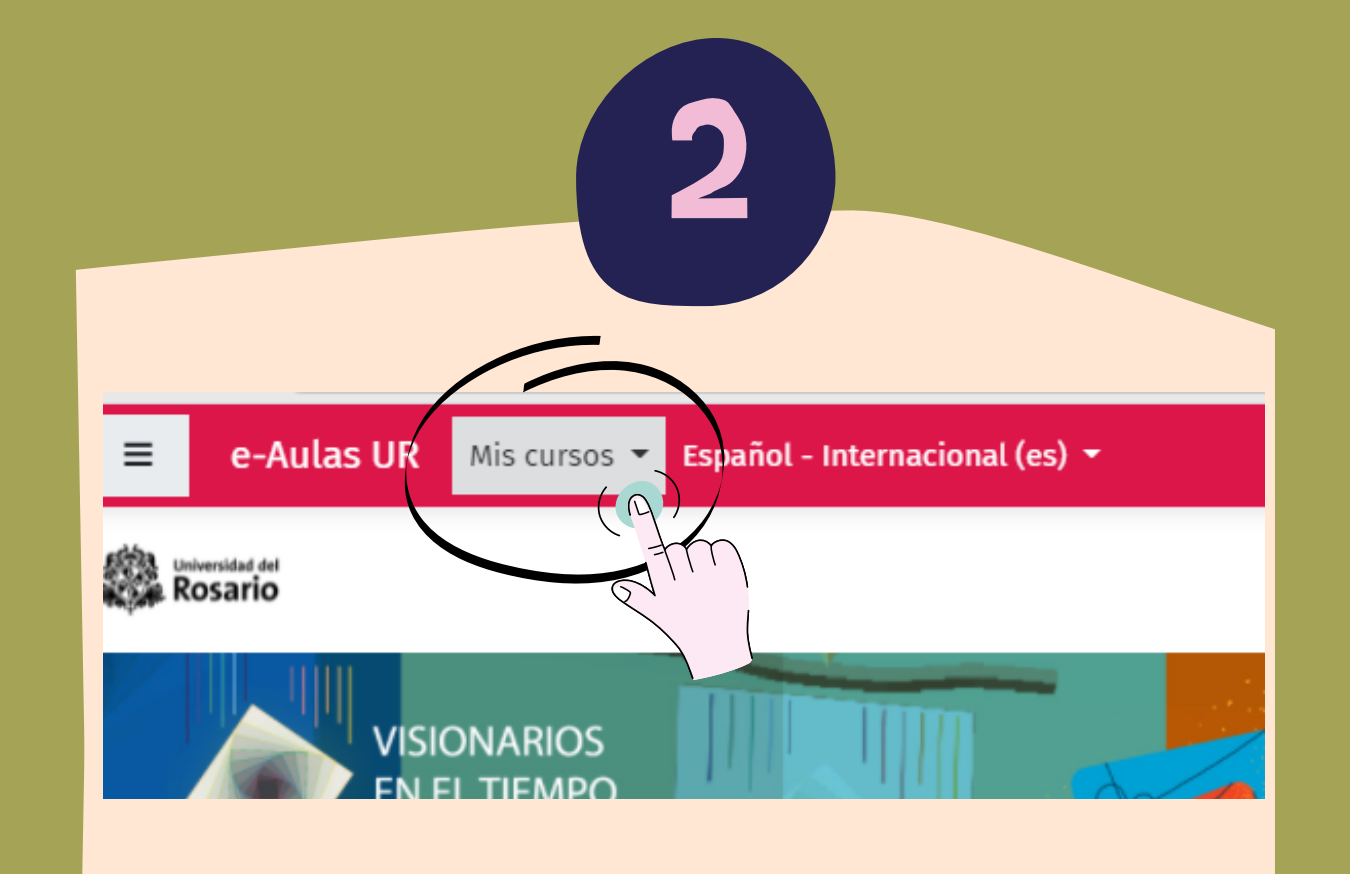

Ve al menú que se encuentra en la parte superior izquierda de tu pantalla y da clic en "mis cursos"

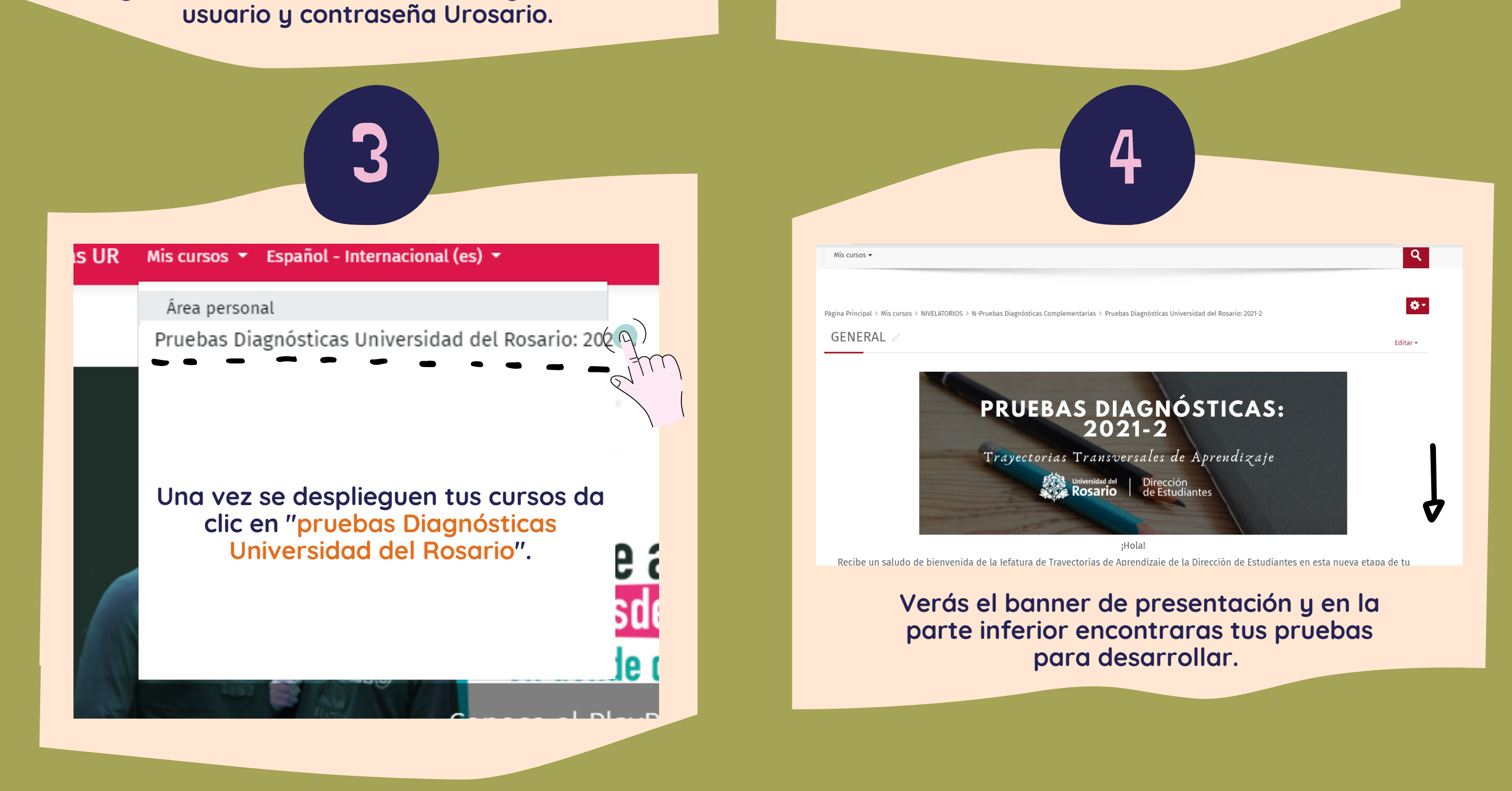

trayectorias@urosario.edu.co www.urosario.edu.co